# Virtueller Computer in Microsoft Hyper-V

Probieren Sie Betriebssysteme im Entwicklungsstadium aus (hier als Beispiel Windows 10 Preview) oder nutzen Sie virtuelle Computer als produktive Systeme oder um Anwendungen in einer geschützten Umgebung auszuprobieren.

Hyper-V ist seit «Windows 8.1 Pro Update» enthalten und wird unter «Programme und Features» aktiviert (64-Bit Prozessor, 2GB Arbeitsspeicher zusätzlich).

# 1. Voreinstellung

Damit bei einem Systemwechsel die Konfigurationsdateien nicht verloren gehen, speichern Sie diese in die Nähe der virtuellen Festplatten.

| 1 | Hyper-V-Einstellungen für SURF3PROWIN                                                               | 110 — 🗆 🗙                                                                                                    |
|---|----------------------------------------------------------------------------------------------------|----------------------------------------------------------------------------------------------------|
|   | Server     Virtuelle Festplatten                                                                    | Virtuelle Computer     Ceben Sie den Standardordner zum Sneichern von Konfigurationschatelen Sie den                                                 |
|   | C: Users Juerg (Hyper-V (Virtual Nar<br>Virtuelle Computer<br>C: (Users \juerg \Hyper-V \Virtual Ma | ebel se del stationardo une con specifient von roumgurado isola eben fui den<br>virbueller Computer an.<br>[C:\Users\juerg\Hyper-V\Virtual Machines\ |
|   | Physische GPUs<br>RemoteFX-GPUs verwalten                                                           | Durchsuchen                                                                                                    |

# 2. Netzwerkadapter (Switch) vorbereiten

Mit Vorteil erstellen Sie Netzwerkadapter bevor Sie neue virtuelle Computer eröffnen. Starten Sie dazu den «Manager für virtuelle Switches…».

| <b>a</b>           | Hyper-V-Manager 🗕 🗖 🗙                                     |                   |                                                                     |  |
|--------------------|-----------------------------------------------------------|-------------------|---------------------------------------------------------------------|--|
| Datei Aktion Ansic | ht ?                                                      |                   |                                                                     |  |
| Hyper-V-Manager    | Virtuelle Computer                                        |                   | Aktionen                                                            |  |
|                    | Name                                                      | Phase             | SURF3PRO256                                                         |  |
|                    | Win10TP_64_DE<br>Win7SP1 Office2010<br>Win7SP1 Office2013 | Aus<br>Aus<br>Aus | Virtuellen Computer importieren       P       Hyper-V-Einstellungen |  |
|                    | Win7SP1_32_DE                                             | Aus               | Manager für virtuelle Switches                                      |  |

### Neuen externen virtuellen Netzwerkswitch erstellen

Für die Verbindung mit dem Internet braucht es eine externe Netzwerkkarte. Die interne Netzwerkkarte kann dazu dienen Dateien im Gastgeber-System abzulegen.

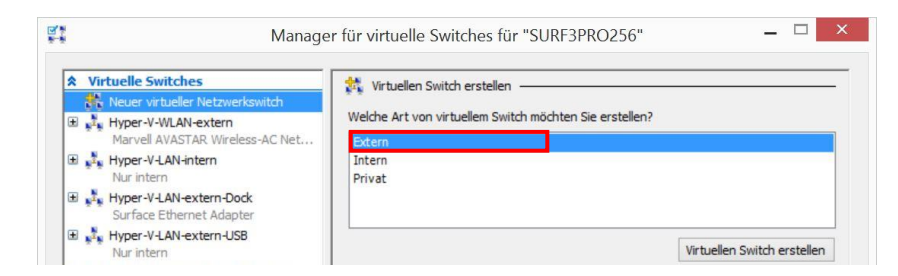

#### LAN-und WLAN-Adapter einrichten

| E Lyper-V-WLAN-extern                               | Name:<br>Hyper-V-LAN-extern-Dock                                                            |  |  |
|-----------------------------------------------------|---------------------------------------------------------------------------------------------|--|--|
| Marvell AVASTAR Wireless-AC Net                     |                                                                                             |  |  |
| Hyper-V-LAN-intern                                  | Anmerkung:                                                                                  |  |  |
| Hyper-V-LAN-extern-Dock<br>Surface Ethernet Adapter | ^                                                                                           |  |  |
| Hyper-V-LAN-extern-USB<br>Nur intern                | ·                                                                                           |  |  |
| ✿ Globale Netzwerkeinstellungen                     | Verbindungstyp                                                                              |  |  |
| MAC-Adressbereich<br>00-15-5D-00-0A-00 bis 00-15-5D | Womit soll dieser virtuelle Switch verbunden werden?                                        |  |  |
|                                                     | Surface Ethernet Adapter V                                                                  |  |  |
|                                                     | Gemeinsames Verwenden dieses Netzwerkadapters für das<br>Verwaltungsbetriebssystem zulassen |  |  |

#### Name des Switches

Dieser Name erscheint später beim Einbinden des Switches (siehe Seite 3)

#### Netzwerkadapter

Im Gastgeber-Computer vorhandene Netzwerk-Adapter erscheinen hier zur Auswahl.

Hyper-V aktivieren

► Systemsteuerung ► Programme und Features ► Windows-Features aktivieren oder deaktivieren ◄

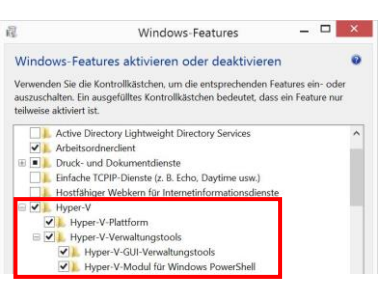

#### Hyper-V-Einstellungen

- ► Aktion ► Hyper-V-Einstellungen...
- ► Virtuelle Computer ◄

# 3. Neuen virtuellen Computer eröffnen

«Hyper-V Manager» starten und einen neuen virtuellen Computer eröffnen.

| Es.                 | Hyper-V-Mana                   |       | ger         | _ 🗆 🗙    |  |
|---------------------|--------------------------------|-------|-------------|----------|--|
| Datei Aktion Ansich | Datei Aktion Ansicht ?         |       |             |          |  |
| 🗢 🔿 🙍 📰 🛛           | 1                              |       |             |          |  |
| Hyper-V-Manager     |                                |       | Aktionen    |          |  |
| SURF3PRO256         | SURF3PRO256 Virtuelle Computer |       | SURF3PRO256 | <b>•</b> |  |
|                     | Name                           | Phase | Neu         | •        |  |

#### Name des virtuellen Computers festlegen

Den Pfad bei den Standardeinstellungen (siehe Punkt 1)belassen.

| ðe                    | Assistent für neue virtuelle Computer                                                         |  |  |  |
|-----------------------|-----------------------------------------------------------------------------------------------|--|--|--|
| Name und Pfad angeben |                                                                                               |  |  |  |
| Vorbemerkungen        | Wählen Sie einen Namen sowie einen Speicherort für diesen virtuellen Computer.                |  |  |  |
| Name und Pfad angeben | Der Name wird im Hyper-V-Manager angezeigt. Verwenden Sie einen möglichst aussagekräftigen    |  |  |  |
| Generation angeben    | Namen, beispielsweise den Namen des Gastbetriebssystems oder den Namen der Arbeitsauslastung. |  |  |  |
| Speicher zuweisen     | Name: Win10_Build10074_64_DE                                                                  |  |  |  |

#### Generation angeben

Für Betriebssysteme vor Windows 8 oder 32Bit «Generation 1».

Für Windows 10 Insider Preview 64Bit «Generation 2». Diese Einstellung kann nachträglich nicht verändert werden.

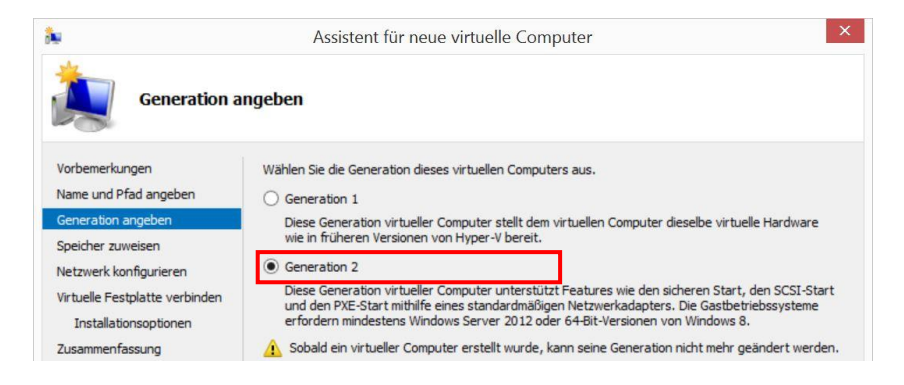

#### Speicher zuweisen

EB Zürich

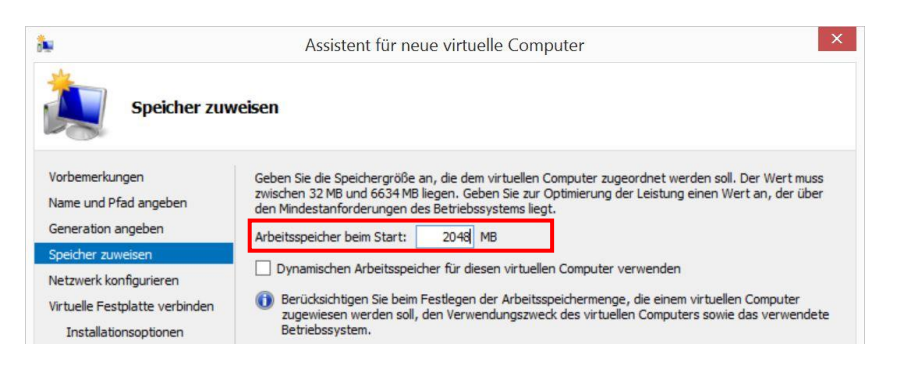

#### Arbeitsspeicher

2GB oder je nach Verwendungszweck. Gegebenenfalls den dynamischen Arbeitsspeicher nutzen.

#### Netzwerk konfigurieren

Netzwerkadapter können auch später hinzugefügt werden.

| L.                                      | Assistent für neue virtuelle Computer                                                                                         |                                                            |  |  |
|-----------------------------------------|----------------------------------------------------------------------------------------------------|------------------------------------------------------------|--|--|
| Netzwerk k                              | onfigurieren                                                                                                    |                                                            |  |  |
| Vorbemerkungen<br>Name und Pfad angeben | Jeder neue virtuelle Computer verfügt über einen Netzwerkada<br>Verwendung eines virtuellen Switches konfiguriert werden oder | pter. Dieser kann entweder für die<br>deaktiviert bleiben. |  |  |
| Generation angeben                      | Verbindung: Hyper-V-LAN-extern-Dock                                                                                           | ~                                                          |  |  |
| Speicher zuweisen                       |                                                                                                    |                                                            |  |  |
| Netzwark konfigurieran                  |                                                                                                    |                                                            |  |  |

vorbereiten

Siehe 2. Netzwerkadapter (Switch)

#### Virtuelle Festplatte verbinden

Die Systemvoraussetzungen für Windows 10 verlangen 16GB.

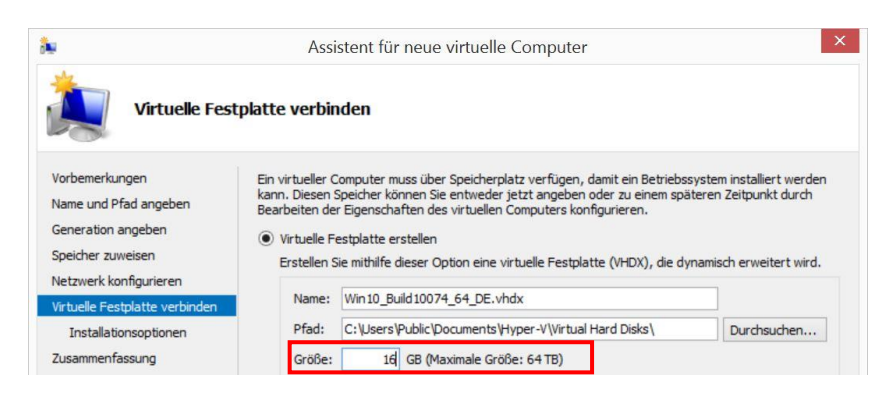

#### Installationsoptionen

Die zuvor heruntergeladene ISO-Datei aus der Ablage auswählen. ISO-Dateien eignen sich vorzüglich für die Installation.

| u<br>                                       | Assistent für neue virtuelle Computer                                                                                                    |  |  |
|---------------------------------------------|----------------------------------------------------------------------------------------------------|--|--|
| Installations                               | optionen                                                                                                    |  |  |
| Vorbemerkungen                              | Sie können das Betriebssystem jetzt installieren, sofern Ihnen die erforderlichen Setupmedien zur<br>Verfügung stehen, oder diesen Vorgang zu einem späteren Zeitpunkt ausführen. |  |  |
| Generation angeben                          | O Betriebssystem zu einem späteren Zeitpunkt installieren                                                                                                    |  |  |
| Speicher zuweisen<br>Netzwerk konfigurieren | Betriebssystem von einer startbaren Imagedatei installieren Medien                                                                                                    |  |  |
| Virtuelle Festplatte verbinden              | Imagedatei (ISO): InsiderPreview_x64_DE-DE_10074.lso Durchsuchen                                                                                                    |  |  |

#### Zusammenfassung und Abschluss

EB Zürich

| k                                                             | Assistent für neue virtuelle Computer                                                                                                    |  |  |  |
|---------------------------------------------------------------|----------------------------------------------------------------------------------------------------|--|--|--|
| Abschließen                                                   | des Assistenten für neue virtuelle Computer                                                                                                   |  |  |  |
| Vorbemerkungen<br>Name und Pfad angeben<br>Generation angeben | Der Assistent für neue virtuelle Computer wurde erfolgreich abgeschlossen. Der folgende virtuelle<br>Computer wird erstellt:<br>Beschreibung: |  |  |  |
| Speicher zuweisen                                             | Name: Win 10_Build 10074_64_DE                                                                                                    |  |  |  |
| Netzwerk konfigurieren                                        | Generation: Generation 2                                                                                                    |  |  |  |
|                                                               | Arbeitsspeicher: 2048 MB                                                                                                    |  |  |  |
| Virtuelle Festplatte verbinden                                | Netzwerk: Hyper-V-LAN-extern-Dock                                                                                                    |  |  |  |
| Installationsoptionen                                         | Festplatte: C:\Users\Public\Documents\Hyper-V\Virtual Hard Disks\Win10_Build10074_64_DE.v                                                     |  |  |  |
| Zusammenfassung                                               | Betriebssystem: Installation von "D:\Gemeinsam\Downloads\Windows10_InsiderPreview_x64_DE-DE                                                   |  |  |  |

#### Festplattengrösse Je nach Bedarf. Na

Je nach Bedarf. Nach der Installation des Betriebssystems sind nur etwa 10GB belegt.

#### Windows 10 Insider Preview-ISO

http://windows.microsoft.com/dech/windows/preview-iso

# 4. Nachträglich Änderungen vornehmen

Per Rechtsklick nachträglich Änderungen an den Einstellungen des virtuellen Computers vornehmen. Beispielsweise Netzwerkkarte hinzufügen, die Anzahl Prozessoren erhöhen oder mehr Arbeitsspeicher zuweisen.

# Hardware hinzufügen (Netzwerkkarte)

| Win10_Build10074_64_DE v                                                                                                    | 4 🕨 😡                                                                                                    |
|----------------------------------------------------------------------------------------------------|----------------------------------------------------------------------------------------------------|
| ★ Hardware         ● Hardware hinzufügen         ● Firmware         ∨on "Datei" starten         ■ Arbeitsspeicher         2048 MB         ● Prozessor         1 virtueller Prozessor         ● SCSI-Controller         ● Festplatte         Win D Build10074 64 DE.vhdx | Hardware hinzufügen —<br>Mithilfe dieser Einstellung können dem virtuellen Computer neue Geräte hinzugefügt<br>werden.<br>Wählen Sie die hinzuzufügenden Geräte aus, und klicken Sie auf die Schaltfläche<br>"Hinzufügen".<br>SCSI-Controller<br>Viezvorkkeite<br>Fibre Channel-Adapter |
| DVD-Laufwerk<br>Windows10 InsiderPreview x                                                                                                    | Hinzufüger                                                                                                    |

### Netzwerkkarte - Auswahl treffen

| Einstellungen fü                                                   | ir "Win10_Build10074_64_DE" auf "SURF3PRO256"                                                               |
|--------------------------------------------------------------------|----------------------------------------------------------------------------------------------------|
| Win10_Build10074_64_DE v                                           | 4 Þ G                                                                                                    |
| Hardware     Hardware hinzufügen     Firmware                      | <ul> <li>Netzwerkkarte</li></ul>                                                                            |
| Von "DVD-Laufwerk" starten                                         | Virtueller Switch:                                                                                          |
| 2048 MB                                                            | Nicht verbunden<br>Hyper-V-W AN-extern                                                                      |
| 1 virtueller Prozessor                                             | Hyper-V-LANintern<br>Hyper-V-LANintern<br>Hyper-V-LANiextern-Dock                                           |
| SCSI-Controller      Festplatte      Win 10_Build 10074_64_DE.vhdx | Hyper-V-LAN-extern-USB<br>Computer für die gesamte Netzwerkkommunikation über diese Netz<br>verwendet wird. |
| DVD-Laufwerk     Windows 10_InsiderPreview_x                       | 2                                                                                                    |
| Netzwerkkarte     Hyper-V-LAN-extern-Dock                          | Bandbreitenverwaltung                                                                                       |

#### Virtueller Switch

Hier erscheint der Name des zuvor festgelegten Switches (siehe Punkt 2).

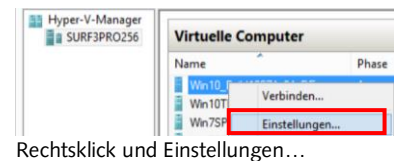

# 5. Virtuellen Computer für die Installation verbinden und starten

## Verbinden

|                        |                    | Hyper-V-Manager |  |  |
|------------------------|--------------------|-----------------|--|--|
| Datei Aktion Ansicht ? |                    |                 |  |  |
|                        |                    |                 |  |  |
| Hyper-V-Manager        | Virtuelle Computer |                 |  |  |
|                        | Name               | Phase           |  |  |
|                        | Win10_Build10074_  | Verbinden       |  |  |

#### Zuerst verbinden, ...

...dann starten

Erst wird der virtuelle Computer mit der «Virtual Machine Connection» verbunden...

### Starten

Das Fenster der «Virtual Machine Connection» mit Menü und Symbolleiste.

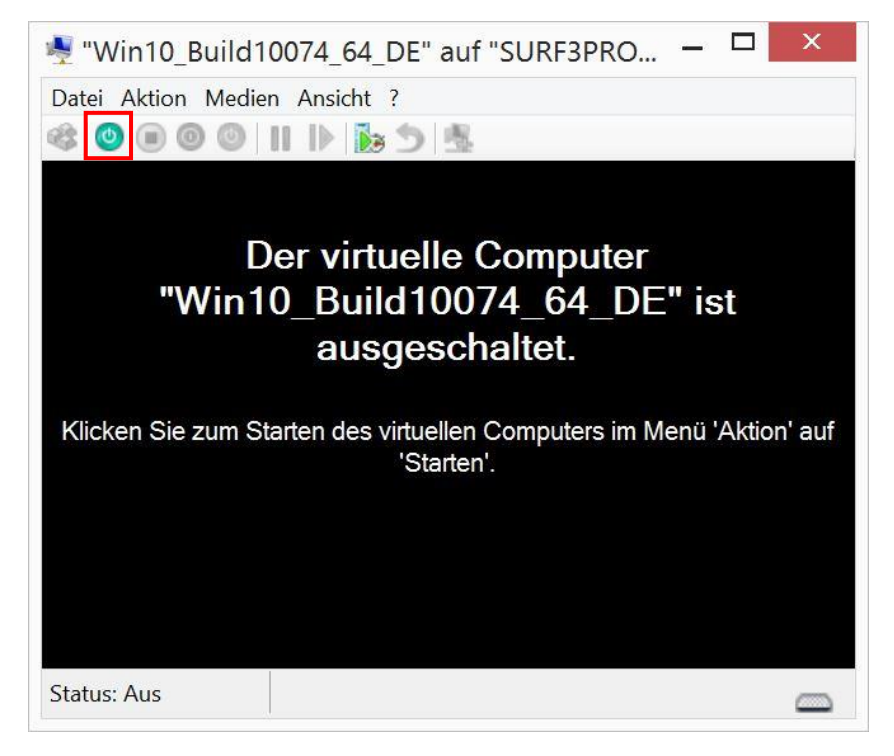

# 6. Windows-Installation

Beim ersten Start der Windows-Installation muss eine Taste gedrückt gehalten werden! Zum Beispiel die Leerschlag-Taste.

Dann in gewohnter Weise:

- Installationssprache, Uhrzeit- Währungsformat und Tastatur festlegen
- Benutzerdefinierte Installation auf neue Festplatte
- Die Virtuelle Festplatte wählenWarten und mit Express-Einstellungen loslegen
- Wem gehört dieser PC?
- Mit oder ohne Microsoft-Konto anmelden
- Nach der Installation etwas warten bis Updates gefunden wurden
- Neu starten

EB Zürich

#### Ohne Microsoft-Konto starten

Mit erfundener Adresse anmelden und nach der Fehlermeldung weiter ohne Anmeldung.

# 7. Erster regulärer Start beispielsweise im Vollbild

Mit einem virtuellen Computer der «Generation 2» (siehe Seite 2) nutzen Sie die volle Integration in das Gastgeber-Betriebssystem.

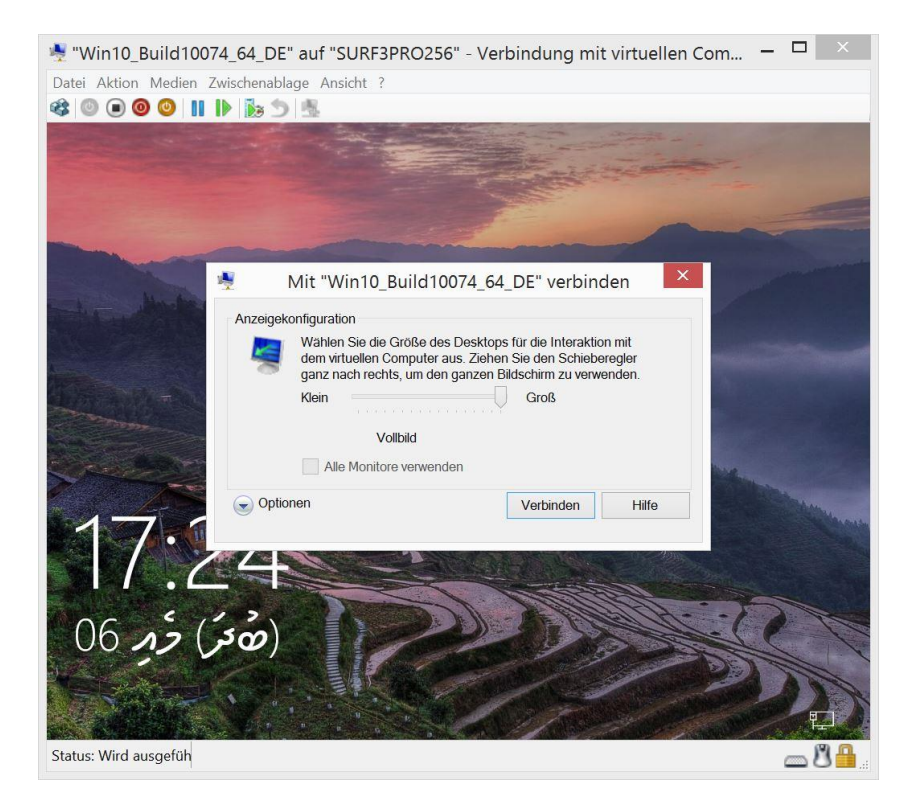

#### Nachträgliche Aktionen

- ► Medien ► DVD-Laufwerk ► Installations-ISO auswerfen ◄
- Aktion 

  Installationsdatenträger f

  ür Integrationsdienste einlegen
- Integrationsdienste sind häufig schon aktuell.
- ► Medien ► DVD-Laufwerk ► "vmguest.iso" auswerfen ◄

EB Zürich